1º Descárgate la aplicación de tu Google Play o App Store

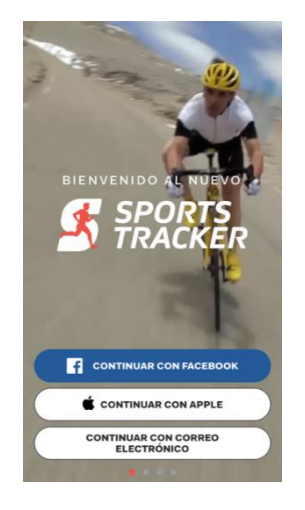

2º A continuación, create una cuenta, para lo que podrás utilizar tu cuenta de Facebook, o tu correo electrónico

| • II ahi+ 4G 8:08 100 % ■<br><                                                                                      |  |  |  |
|----------------------------------------------------------------------------------------------------|--|--|--|
| Regístrate con el correo electrónico o<br>Facebook                                                                  |  |  |  |
| 🗹 deportes@argamasilladealba.es                                                                                     |  |  |  |
| A Nombre                                                                                                    |  |  |  |
| Contraseña                                                                                                    |  |  |  |
| Introduce una combinación que contenga como<br>mínimo ocho números, letras y caracteres especiales<br>(como ! y &). |  |  |  |
| REGÍSTRATE                                                                                                    |  |  |  |
| O BIEN                                                                                                    |  |  |  |
| qwertyuiop                                                                                                    |  |  |  |
| asdfghjklñ                                                                                                    |  |  |  |
| ☆ z x c v b n m ⊗                                                                                                   |  |  |  |
| 123 🕥 🖉 espacio siguiente                                                                                           |  |  |  |

3º Concluido el proceso de creación de la cuenta, antes de comenzar a usar la aplicación, puedes configurar tu perfil. Para ello pincha en Perfil y luego en Ajustes

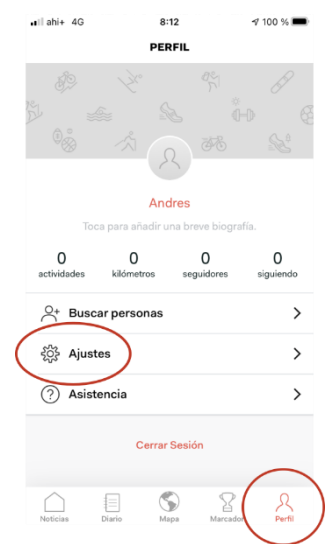

4º Para grabar la actividad pulsa en INICIO y luego selecciona la actividad. Antes de ello, deberemos activar el GPS de nuestro dispositivo, o darle permiso a la aplicación cuando nos lo solicite. No es necesario poseer una conexión con datos para grabar la actividad

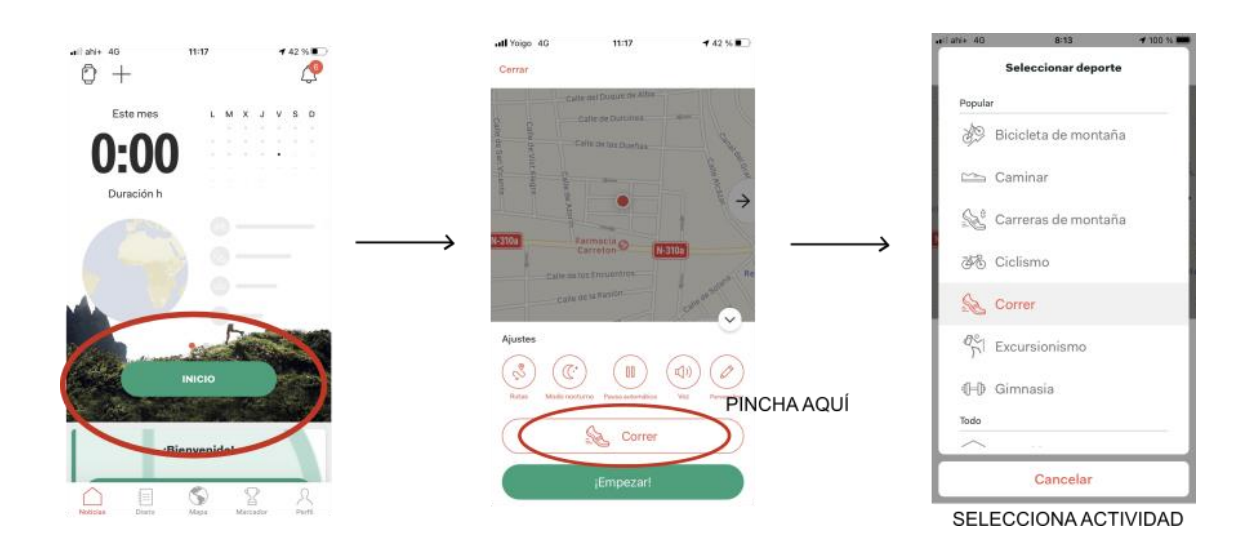

5º Una vez seleccionada la actividad, pulsa en **EMPEZAR** para comenzar la grabación. Cuando finalices, pincha en **TERMINAR** y poseriormente, para que la actividad se guarde, debes de darle a **GUARDAR** 

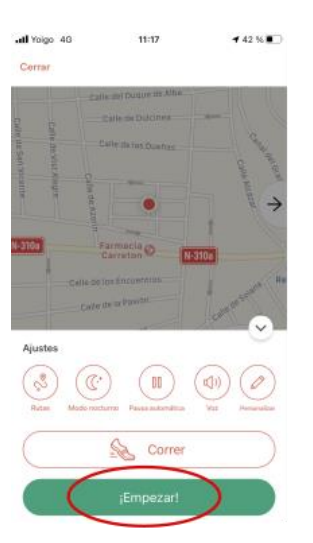

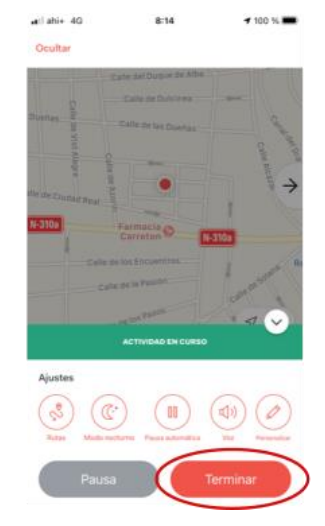

| <        | GUARDAR ACTIVIDA                  | D                                 |
|----------|-----------------------------------|-----------------------------------|
|          | Argaman 9                         | ~                                 |
| «Mapas   | $\sim$                            |                                   |
| Se Corre | r.                                | Privado                           |
| 2        | 00:00:46                          | 0'00                              |
|          | Privacidad de ejerc               | 1010                              |
| Aquí pu  | edes establecer quién v           | e tu actividad.                   |
| Aquí pu  | edes establecer quién v<br>videos | re tu actividad.                  |
| Aquí pu  | videos<br>Toque para selecc       | iere<br>ve tu actividad.<br>ionar |
| Aquí pu  | vvideos<br>Guardar                | ionar                             |

6º Para obtener el archivo con el recorrido, deberas ir a la web de Sport Tracker <u>https://www.sports-tracker.com/</u> y acceder con nuestro usuario y contraseña.

Una vez registrados, seleccionamos la actividad que deseemos exportar, seleccionamos edit (esquina superior derecha) y se abrira otra ventana.

| nee Radio 3 - Web oficial - RTVE 🔹 🗶 🙏 Mountain biking 29.52 km on Au x 🕇                                                                                                    | - 0                                                                                                    | ×    |
|----------------------------------------------------------------------------------------------------|----------------------------------------------------------------------------------------------------|------|
| ← → C ☆ (a) sports-tracker.com/workout/andresoc/5d4b242012499269d164627f                                                                                                    | 🗟 ☆ 🗟 뵭 키                                                                                                    | 9 :  |
| S DASHBOARD DIARY PEOPLE ROUTES EXPLORE SUPPORT                                                                                                    | SHOP Andres                                                                                                    | •    |
|                                                                                                    | Andres Ocaña<br>Aug 7, 2019 at 7:27 PM                                                                                                    | Edit |
|                                                                                                    | + Add photos<br>MOUNTAIN BIKING<br>01:50:57 29.52 km 15.9 km/h<br>Duration Distance Avg. speed<br>990 kcal 34.6 km/h 179.72 / 181.<br>Energy Max. speed | 3 m  |
| GRAPHS Show                                                                                                    | LAPS Show 5 km                                                                                                    | ~    |
| ColendarioCR.pdf ^  CalendarioCR.pdf ^  Calend | Mostrar tod                                                                                                    | • ×  |

Seleccionaremos export y guardaremos el archivo con extensión gpx en la ruta que deseemos y con el nombre dado en las instrucciones.

| © Guardar como                                                                                                    | × – • ×                             |
|----------------------------------------------------------------------------------------------------|-------------------------------------|
| $\leftarrow$ $\rightarrow$ $\checkmark$ $\uparrow$ $\blacksquare$ « Gene $\diamond$ Actividades_pa $\checkmark$ $\circlearrowright$ $\circlearrowright$ Buscar en Actividades_pa | raj 🔯 🖈 🗐 😫 🛊                       |
| Organizar • Nueva carpeta 💌 •                                                                                                    |                                     |
| Este equipo Ningún elemento coincide con el criterio de búsqueda.                                                                                                    | Provi Sitor                         |
| Descargas                                                                                                    |                                     |
| Documentos                                                                                                    | Edit                                |
| Escritorio                                                                                                    | EXPORT                              |
| 📰 Imágenes                                                                                                    |                                     |
| Música                                                                                                    |                                     |
| Objetos 3D                                                                                                    | biking v                            |
| Vídeos                                                                                                    |                                     |
| 5 Disco local (C:)                                                                                                    | 7                                   |
| LATOS (D:)                                                                                                    |                                     |
| Nombre: bici_Andres_Ocañalgpx                                                                                                    |                                     |
| Tipo: Archivo GPX (*.qpx)                                                                                                    | n                                   |
|                                                                                                    |                                     |
| ∧ Ocultar carpetas Guardar Cancelar                                                                                                    |                                     |
|                                                                                                    | J : 57                              |
| Descri                                                                                                    | ption 256 characters left 15.9 km/n |
|                                                                                                    |                                     |
| Sharing                                                                                                    | ı 179.72 / 181.3 m                  |
| Private ~                                                                                                    | Ascent / Descent                    |
|                                                                                                    |                                     |
|                                                                                                    | 5 km 💙                              |
| Ava. H                                                                                                    | leart Rate Max Heart Rate           |
|                                                                                                    | 0 hpm + 00:26:31                    |
| GRAPHS Show                                                                                                    |                                     |
| Energy                                                                                                    | Steps                               |

Este es el archivo que deberemos remitir a <u>deportes@argamsilladealba.es</u>